## E-Filing Code Guide for Attorneys and In Pro Per Filers

Filing Codes to use for popular Filings

| Filing Action                            | Filing Description to Use                      |
|------------------------------------------|------------------------------------------------|
| Case Initiation/Filing a new case        | Case Filing Fee – Paid (\$175.00)              |
| Jury Demand                              | Jury Demand Filed & Fee Paid                   |
|                                          | (\$85.00)                                      |
| Case Initiation/Filing and Jury Demand   | Case Filing and Jury Trial Fee – Paid          |
| at same time                             | (\$260.00)                                     |
| Answer to Complaint and Jury Demand      | Answer to Complaint-with Jury                  |
| at same time                             | Demand, Filed (\$85.00)                        |
| Submitting Affidavit for Notice of Entry | Proposed Afft and Notice of Entry of           |
| of Foreign Judgment                      | Forgn Judgmnt Submitted (\$175.00)             |
| Submitting a Proposed Order for Judge    | Order accepted-waiting for judge's             |
| Review (except for extending             | signature                                      |
| <u>summons</u> )                         |                                                |
| Submitting an Order to Extend            | Order to Extend Summons                        |
| Summons                                  |                                                |
| Submitting a Proposed Judgment           | Judgment accepted-waiting for judge's          |
|                                          | signature                                      |
| Submitting a 7-Day Order                 | 1. Notice of Presentment                       |
|                                          | <ol><li>7-Day Order for Entry, Filed</li></ol> |
|                                          | (See instructions below)                       |
| Objecting to 7-Day Order                 | Objection to 7-Day Order, Filed                |
| Filing a Subpoena                        | Subpoena received-waiting for judge's          |
|                                          | signature                                      |
| Filing a Writ                            | 1. Writ, Filed                                 |
|                                          | 2. Writ of Garnishment, Filed                  |
|                                          | <ol><li>Writ of Execution Issued</li></ol>     |

Other Information to Know:

- When filing an Emergency Motion, add: \*\*\*Emergency Motion\*\*\* in the filing comments field in the Filing section and also call the courtroom to advise them that the emergency motion was filed.
- After an order to Extend the Summons has been granted, signed and filed, the Summons will be available for you to print from the eSummons screen on the Third Circuit Court Website. If the date of the Summons does not update to the new Summons Expiration date after a few days after the order was signed, contact the Judge's courtroom.
- When a filing is showing Accepted, you can go to the "Viewed Stamped Document" link under the "View Details" icon on the case to see the accepted

documents and any additional signatures or annotations that the Court may have made on them.

## **Motions**

- When filing a motion, use the motion code that has the payment amount of \$20.00 listed at the end of the filing description (example: Miscellaneous Motion, Filed (\$20.00)) unless you have a court order waiving the motion fee.
  - When filing a motion where the Motion Fee is waived, use the appropriate motion filing description with the letters "WVD" at the end (example: Miscellaneous Motion, Filed-WVD).
- There are times when the motion fee is automatically waived:
  - When you file a motion at the time of case initiation, you only pay the Case Filing fee and the motion fee is waived.
  - If you are filing multiple motions that will be heard on the same day, you only pay the \$20.00 motion fee once and the fee is waived for the other separate motion(s).
  - When you file a Jury Demand and a motion at the same time, the motion fee is waived.

## Submitting a 7-Day Order

- When submitting a 7-Day Order:
  - 1. Select the Filing Description "Notice of Presentment."
    - a. Add the Notice of Presentment, 7-Day Order, Notice of Hearing and Proof of Service as one PDF as the Lead Document.
    - b. Make sure the Service Option on this filing is selected so that a copy is served to all the appropriate parties.
  - 2. Add a second filing with the Filing Description of "7-Day Order for Entry, Filed".
    - a. Add the 7-Day Order as the Lead Document on this filing (in other words, you'll be adding the 7-Day Order twice, once to each filing).
- The first lead document will be accepted by the Clerk's office starting the running of the 7 day period. MCR 2.602(B)(3). The second lead document will be sent to the courtroom. If no objections are filed in the 7 day period, the clerk will forward the order to the judge for signature.